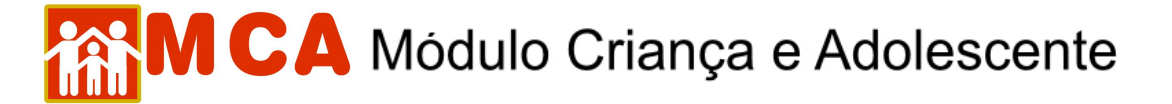

## 17) Medidas Aplicadas pelas Autoridades Competentes

O módulo <sup>O</sup>Medidas aplicadas pela Autoridade Competente deverá ser preenchido com as medidas aplicadas pelas autoridades competentes em relação à criança/adolescente cadastrada no MCA.

Para acessar a área de cadastramento de medidas aplicadas pelas autoridades competentes, clique na seta no lado esquerdo do módulo Medidas aplicadas pela Autoridade Competente, conforme mostra a figura.

|   |     | <b>7</b>           |                           |                               |            |
|---|-----|--------------------|---------------------------|-------------------------------|------------|
| 6 | Me  | didas aplicadas po | ela Autoridade Competente |                               |            |
|   | Med | didas aplicadas pe | la Autoridade Competente  |                               |            |
|   |     | Data               | Tipo de Medida            | Órgão Responsável pela Medida | Observação |
|   |     |                    |                           |                               |            |
|   |     |                    |                           |                               |            |
|   |     |                    |                           |                               |            |
|   |     |                    |                           |                               |            |
|   |     |                    |                           |                               |            |
|   |     |                    |                           |                               |            |
|   |     |                    |                           |                               |            |
|   | In  | cluir              |                           |                               |            |

## 17.1) Cadastrar Medidas Aplicadas pela Autoridade Competente

 a) Para cadastrar uma medida aplicada pela autoridade competente em relação a criança/adolescente, clique no botão <u>Incluir</u>.

Preencha a janela "Medidas aplicadas pela Autoridade Competente" conforme descrito a seguir:

| Instituições  | Crianças     | Manutenção     | •     | Relatório | s 🔻   | Aju     | da 🔻  | Re      | strito | •   | Retorn  | • • | Abrigo Virtua | C |  |   |
|---------------|--------------|----------------|-------|-----------|-------|---------|-------|---------|--------|-----|---------|-----|---------------|---|--|---|
| Medidas aplic | adas pela Ai | utoridade Comp | peten | e         |       |         |       |         |        |     |         |     |               |   |  |   |
| Criança       |              |                | te    | ste teste |       |         |       |         |        |     |         |     |               |   |  |   |
| Instituição   |              |                | A     | tinha Ca  | sa -  | Socied  | ade C | ivil de | Ampa   | aro | ao Meno | r)  |               |   |  |   |
| Data *        |              |                | [     |           | 1     | (de     | d/mm, | /aaaa   | )      |     |         |     |               |   |  |   |
| Autoridade *  |              |                |       | Conse     | lho 1 | Tutelar | 0     | Juiz d  | e Dire | ito |         |     |               |   |  |   |
| Tipo de Medio | la *         |                | [     | Buscar    |       |         |       |         |        |     |         |     |               |   |  |   |
| Observação    |              |                |       |           |       |         |       |         |        |     |         |     |               |   |  | * |
| -             |              |                |       |           |       |         | Co    | onfirm  | ar     | Re  | etornar | Lir | mpar          |   |  |   |

- b) No campo "Data" digite a data que a medida foi aplicada.
- c) No campo "Autoridade" selecione a autoridade competente que aplicou a medida.

## **Conselho Tutelar**

- 1) Clique no círculo a esquerda deste para selecioná-lo.
- 2) Para pesquisar o Conselho Tutela responsável pela medida, clique no botão Buscar.
- 3) Pesquise o Conselho Tutelar utilizando o nome <u>ou</u> o Município na janela "Busca de Conselhos Tutelares".
- O campo "Nome" poderá ser utilizado para digitar nome do Conselho Tutelar que se deseja localizar. Clique no botão Pesquisar.
- Caso o nome do Conselho Tutelar seja relacionado, selecione-o clicando no círculo a esquerda deste e clique no botão Selecionar.
- O campo "Município" poderá ser utilizado para pesquisar o Conselho Tutelar através do Município onde está localizado.
- 7) Selecione o Município onde o Conselho Tutelar está localizado e clique no botão Pesquisar

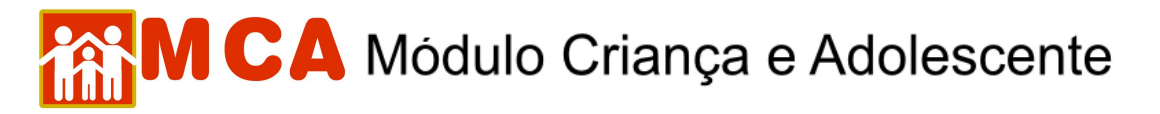

 Caso o nome do Conselho Tutelar que se deseja localizar seja relacionado, selecione-o clicando no círculo a esquerda deste e clique no botão Selecionar.

| Instituições           | Crianças     | Manutenção     | <ul> <li>Relató</li> </ul> | rios 🔻   | Ajud           | C MCA     | - Busca d        | de Conselhos Tute | lares  | - Windows I | nternet E | xplorer   |   |
|------------------------|--------------|----------------|----------------------------|----------|----------------|-----------|------------------|-------------------|--------|-------------|-----------|-----------|---|
| •Medidas aplica        | idas pela Au | toridade Compe | tente                      |          |                | □ Buse    | a de Conse       | elhos Tutelares   |        |             |           |           |   |
| Criança                |              |                | teste te                   | ste      |                | _         |                  |                   |        |             |           |           |   |
| Instituição            |              |                | A Minha                    | Casa -   | Socieda        | No        | me               | CONSELHO          | D TUTE | LAR SANTA C | RUZ       |           | ] |
|                        |              |                |                            |          |                | M         | inicípio         | RIO DE JA         | ANEIRO | )           | *         |           |   |
| Data *<br>Autoridade * |              |                | () Cor                     | iselho ' | utelar         |           |                  |                   | Pesqui | isar Limp   | ar        |           |   |
| Tipo de Medid          | a *          |                | Busca                      | r        |                |           |                  |                   |        |             |           |           |   |
|                        |              |                |                            |          |                |           |                  | Nome              |        |             |           | Município |   |
| Observação             |              |                |                            |          | ⊙ <sup>с</sup> | DNSELHO T | UTELAR SANTA CRU | JZ                |        | RIO DI      | E JANEIRO |           |   |
|                        |              |                |                            |          |                |           |                  |                   | S      | elecionar   |           |           |   |

9) O nome do Conselho Tutelar selecionado aparecerá ao lado do campo "Conselho Tutelar".

| Instituições  | Crianças     | Manutenção 🔻      | Relatórios   | <ul> <li>Ajud</li> </ul> | a 🔻    | Restrito   |       | Retorno  | <ul> <li>Abrigo V</li> </ul> | irtual      |      |   |
|---------------|--------------|-------------------|--------------|--------------------------|--------|------------|-------|----------|------------------------------|-------------|------|---|
| Medidas aplic | adas pela Ai | utoridade Compete | nte          |                          |        |            |       |          |                              |             |      |   |
| Criança       |              |                   | teste teste  |                          |        |            |       |          |                              |             |      |   |
| Instituição   |              | 14                | A Minha Casa | - Socieda                | de Civ | il de Amp  | aro a | ao Menor |                              |             |      |   |
| Data *        |              |                   | 11/2 2007    | (dd,                     | /mm/a  | iaaa)      |       |          |                              |             |      |   |
| Autoridade *  |              |                   | O Conselh    | o Tutelar                | O Ju   | iz de Dire | ito   | Buscar C | ONSELHO TU                   | TELAR SANTA | CRUZ |   |
| Tipo de Medio | la *         |                   | Buscar       |                          |        |            |       |          |                              |             |      |   |
| Observação    |              |                   |              |                          |        |            |       |          |                              |             |      | * |
|               |              |                   |              |                          | Con    | firmar     | Re    | tornar   | Limpar                       |             |      |   |

## Juízo de Direito

- 1) Clique no círculo a esquerda deste para selecioná-lo.
- 2) Para pesquisar o Juízo de Direito que aplicou a medida, clique no botão Buscar
- 3) Pesquise o Juízo de Direito utilizando o nome ou a Comarca na janela "Busca de Varas de Justiça".
- O campo "Nome" poderá ser utilizado para digitar o nome do Juizado de Direito que se deseja localizar. Clique no botão Pesquisar.
- 5) Caso o nome do Juizado de Direito seja relacionado, selecione-o clicando no círculo a esquerda deste e clique no botão Selecionar.
- O campo "Comarca" poderá ser utilizado para pesquisar um Juizado de Direito através da Comarca onde está localizado.
- 7) Selecione a Comarca onde o Juizado de Direito está localizado e clique no botão Pesquisar
- Caso o nome do Juizado de Direito que se deseja localizar seja relacionado, selecione-o clicando no círculo a esquerda deste e clique no botão Selecionar.

| Instituições           | Criança   | C MCA - Busca de             | Varas de Justica - Windows Inter                  | net Explorer   |   |
|------------------------|-----------|------------------------------|---------------------------------------------------|----------------|---|
| Medidas aplica         | adas pela | 🗆 Busca de Varas d           | de Justiça                                        |                |   |
| Criança<br>Instituição |           | Nome                         | 2ª VARA DA INFÂNCIA, DA JUV                       | ENTUDE         |   |
| Data *<br>Autoridade * |           | Comarca                      | RIO DE JANEIRO<br>Pesquisar Limpi                 | ar             |   |
| Tipo de Medid          | a *       |                              | Nome                                              | Comarca        |   |
| Observação             |           | 2ª VARA DA IN<br>DA REGIONAL | IFÂNCIA, DA JUVENTUDE E DO IDOSO<br>DE SANTA CRUZ | RIO DE JANEIRO | * |
|                        |           |                              | Selecionar                                        |                |   |

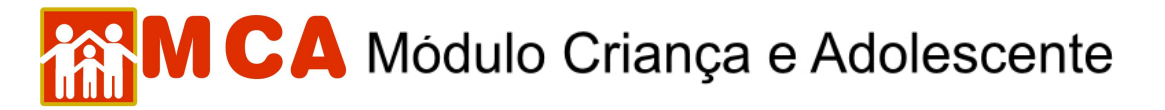

9) O nome do Juizado de Direito selecionado aparecerá ao lado do campo "Juiz de Direito".

| Instituições Crianças M      | anutenção 🔻 Relatórios 🔻 Ajuda 🗶 Restrito 🗶 Retorno 👻 Abrigo Virtual                                            |
|------------------------------|----------------------------------------------------------------------------------------------------|
| Medidas aplicadas pela Autor | idade Competente                                                                                                |
| Criança                      | teste teste                                                                                                    |
| Instituição                  | A Minha Casa - Sociedade Civil de Amparo ao Menor                                                               |
| Data *                       | 11/04/2007 🔢 (dd/mm/ za)                                                                                        |
| Autoridade *                 | 🔿 Conselho Tutelar 🛛 Ə Juiz de Direito 🛛 Buscar VARA DA INFÂNCIA, DA JUVENTUDE E DO IDOSO DA COMARCA DA CAPITAL |
| Tipo de Medida *             | Buscar                                                                                                    |
| Observação                   |                                                                                                    |
|                              | Confirmar Retornar Limpar                                                                                       |

- d) Para selecionar o tipo de medida aplicada pela autoridade responsável, clique no botão Buscar no campo "Tipo de Medida".
- Na janela "Tipo de Medida aplicada pela Autoridade Competente", onde estão relacionada as medidas contempladas pelo ECA (Estatuto da Criança e do Adolescente), selecione qual medida se deseja cadastrar.
- Selecione a medida aplicada, clicando no círculo a esquerda desta, e clicando no botão selecionar, conforme mostra afigura abaixo.

| MAC                                                     | 🖉 MCA - Manutenção - Windows Internet Explorer                                                                                         |    |  |  |  |  |  |
|---------------------------------------------------------|----------------------------------------------------------------------------------------------------|----|--|--|--|--|--|
| Módulo Criança e Ado                                    | <ul> <li>Tipo de Medida Aplicada pela Autoridade Competente</li> </ul>                                                                 | J  |  |  |  |  |  |
| Instituições Crianç<br>Medidas aplicadas pel<br>Criança | Descrição<br>Pesquisar Limpar                                                                                                    |    |  |  |  |  |  |
| Instituição                                             | Descrição                                                                                                    | I  |  |  |  |  |  |
| Data *                                                  | ARTS.136, III, b e 249 - REPRESENTAÇÃO À AUTORIDADE JUDICIÁRIA NOS CASOS DE<br>DESCUMPRIMENTO INJUSTIFICADO DE SUAS DELIBERAÇÕES       |    |  |  |  |  |  |
| Autoridade *                                            | O ART.101 - INCISO I - ENCAMINHAMENTO AOS PAIS OU RESPONSÁVEL, MEDIANTE<br>TERMO DE RESPONSABILIDADE                                   |    |  |  |  |  |  |
| Tipo de Medida *                                        | O ART.101 - INCISO II - ORIENTAÇÃO , APOIO E ACOMPANHAMENTO TEMPORÁRIOS                                                                |    |  |  |  |  |  |
| Observação                                              | ART.101 - INCISO III - MATRÍCULA E FREQUÊNCIA OBRIGATÓRIAS EM     ESTABELECIMENTO OFICIAL DE ENSINO FUNDAMENTAL                        |    |  |  |  |  |  |
|                                                         | O ART.101 - INCISO IV - INCLUSÃO EM PROGRAMA COMUNITÁRIO OU OFICIAL DE<br>AUXILIO À FAMÍLIA, À CRIANÇA E AO ADOLESCENTE                | ł  |  |  |  |  |  |
|                                                         | O ART.101 - INCISO V - REQUISIÇÃO DE TRATAMENTO MÉDICO, PSICOLÓGICO OU<br>PSQUIÁTRICO, EM REGIME HOSPITALAR OU AMBULATORIAL            | I  |  |  |  |  |  |
| •                                                       | ART.101 - INCISO VI - INCLUSÃO EM PROGRAMA OFICIAL OU COMUNITÁRIO DE     AUXÍLIO, ORIENTAÇÃO E TRATAMENTO A ALCOÓLATRAS E TOXICÔMANOS  | I  |  |  |  |  |  |
|                                                         | ART.101 - INCISO VII - ABRIGO EM ENTIDADE                                                                                              | I  |  |  |  |  |  |
|                                                         | ART.129 - INCISO I - ENCAMINHAMENTO A PROGRAMA OFICIAL, OU COMUNITÁRIO, DE<br>PROMOÇÃO À FAMÍLIA                                       | I  |  |  |  |  |  |
|                                                         | O ART.129 - INCISO II - INCLUSÃO EM PROGRAMA OFICIAL OU COMUNITÁRIO DE<br>AUXILIO, ORIENTAÇÃO E TRATAMENTO A ALCOÓLATRAS E TOXICÔMANOS | I  |  |  |  |  |  |
|                                                         | 12<br>Selecionar                                                                                                    |    |  |  |  |  |  |
|                                                         |                                                                                                    | а, |  |  |  |  |  |

- 3) A medida selecionada aparecerá ao lado do campo "Tipo de Medida".
- e) O campo "Observação" deverá ser preenchido com informações relevantes referentes à medida aplicada pela autoridade competente.

| Instituições Cria | nças Manutenção 🔻 Relatórios 👻 Ajuda 👻 Restrito 👻 Retorno 👻 Abrigo Virtual                                         |
|-------------------|----------------------------------------------------------------------------------------------------|
| Medidas aplicadas | sela Autoridade Competente                                                                                         |
| Criança           | teste teste                                                                                                    |
| Instituição       | A Minha Casa - Sociedade Civil de Amparo ao Menor                                                                  |
| Data *            | 11/04/2008 🔜 (dd/mm/aaaa)                                                                                          |
| Autoridade *      | Conselho Tutelar 🕑 Juiz de Direito Euscar 2º VARADA INFÂNCIA, DA JUVENTUDE E DO IDOSO DA REGIONAL DE SANTA<br>CRUZ |
| Tipo de Medida *  | Buscar ART.101 - INCISO VII - ABRIGO EM ENTIDADE                                                                   |
| Observação        | Criança abandonada em hospital pela genitora. medida protetiva de acolhimento                                      |
|                   | Confirmar Retornar Limpar                                                                                          |

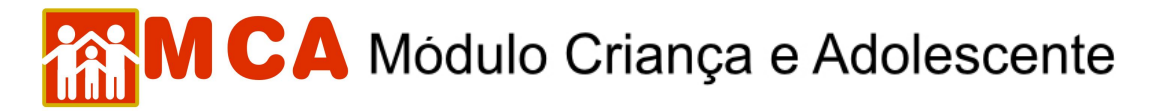

f) Para <u>salvar a medida cadastrada</u>, deve-se clicar no botão <u>Confirmar</u> na janela "Medidas aplicadas pela Autoridade Competente" e o programa voltará para ficha de cadastramento.

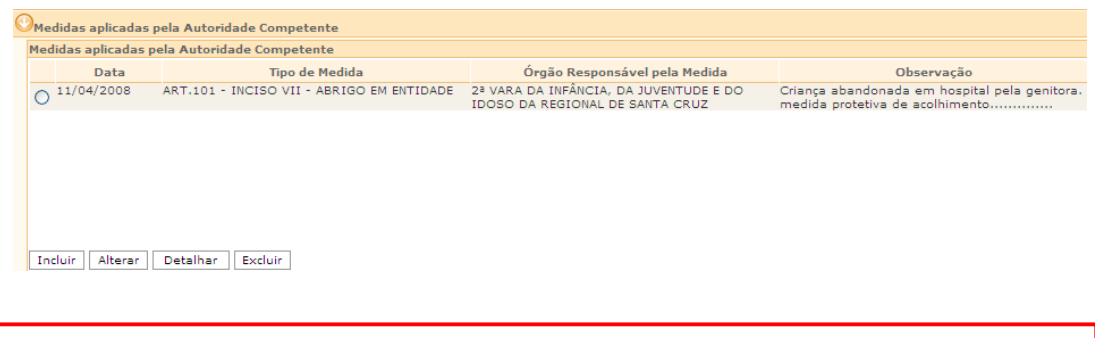

**IMPORTANTE!** Não se esqueça de confirmar os dados incluídos/alterados, clicando no botão Confirmar, que fica no final da ficha de cadastro. Após confirmar, para continuar preenchendo o formulário, vá até o final da ficha e clique no botão Alterar.